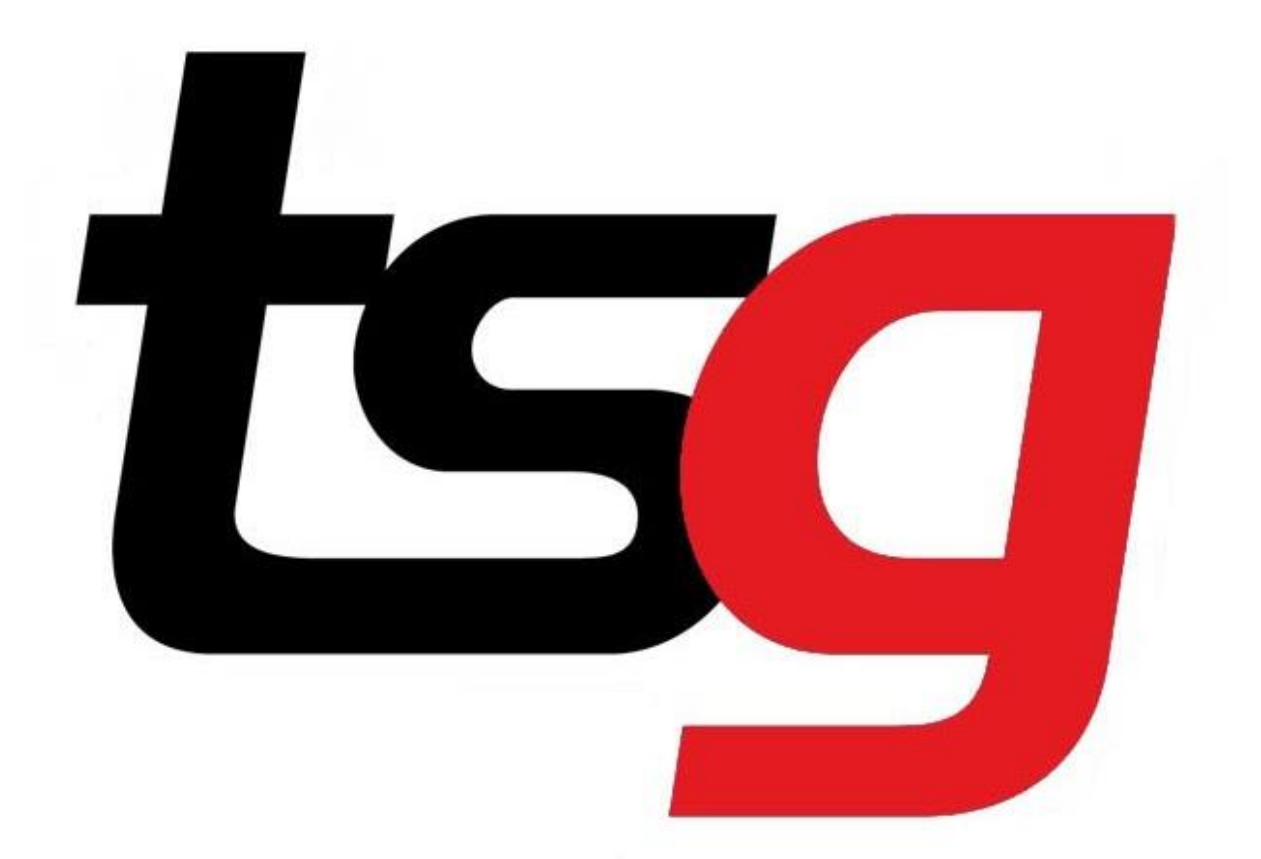

# Stock Control Guide (Advanced)

It's time to take stock...

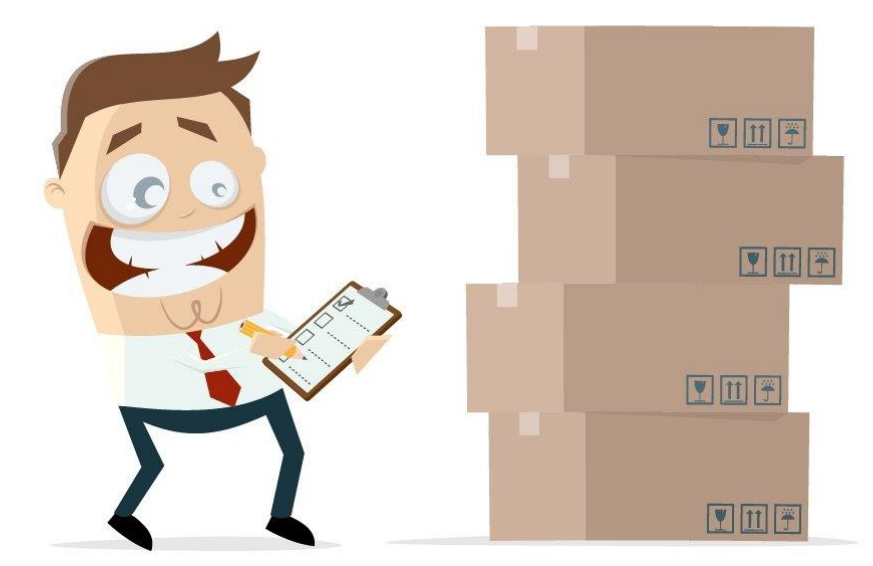

1 Read through the previous stock control guide before you read this. <u>https://tobaccosg.com/it-tips/pos/stock-control-instructions/</u>

2 How to check the total value of your stock?

Assume you have done stock control and all the figure are correct. Let's find out how much is your stock worth by using inventory report.

## Click stock in the menu

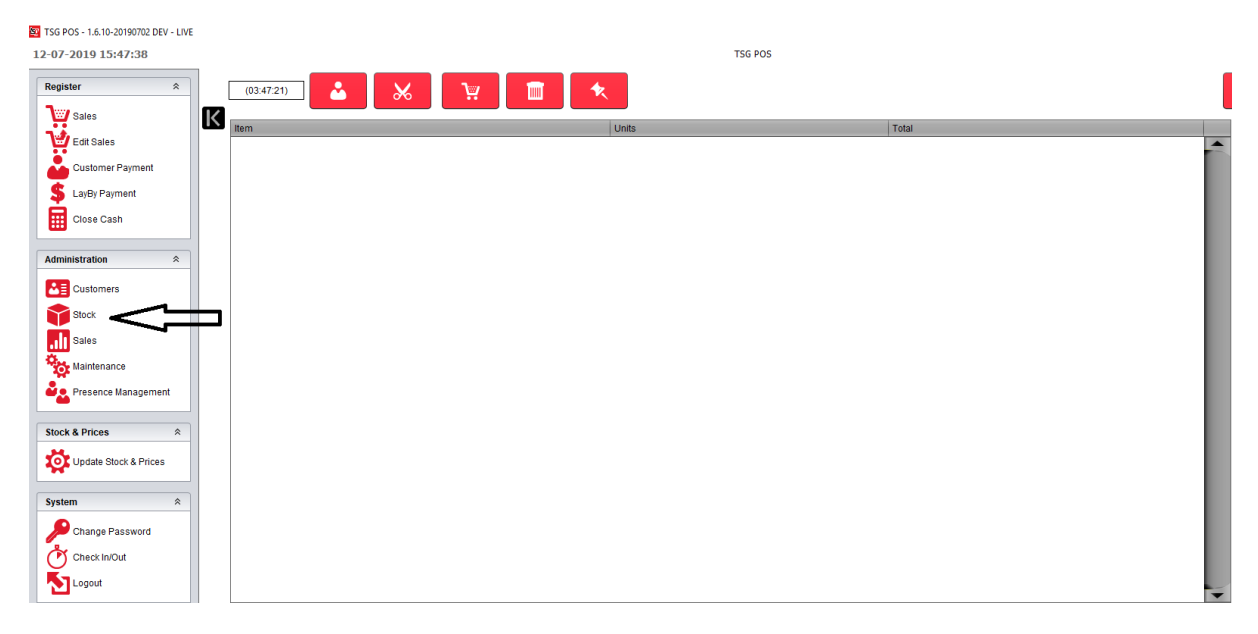

### Click Inventory

| 🖭 TSG | 🕎 TSG POS - 1.6.10-20190702 DEV - LIVE |                             |                        |  |  |  |
|-------|----------------------------------------|-----------------------------|------------------------|--|--|--|
| 12-07 | -2019 16:23:41                         | TSG POS                     |                        |  |  |  |
|       | Stock                                  |                             |                        |  |  |  |
| Х     | Maintenance                            |                             |                        |  |  |  |
|       | Products                               | Promotions                  | Stock Holding          |  |  |  |
|       | Categories                             | Taxes                       | Stock Movement         |  |  |  |
|       | Republier Management                   | Context Import/Export       | Price Board            |  |  |  |
|       | Promotions File Export                 |                             |                        |  |  |  |
|       | Reports                                |                             |                        |  |  |  |
|       | Products                               | Expired Promotions          | Product Labels         |  |  |  |
|       | Catalogue                              |                             | Current Inventory      |  |  |  |
|       | Inventory By Datetime                  | Se Inventory: Broken        | Inventory: List Detail |  |  |  |
|       | Set Inventory. Difference              | Selection Difference Detail |                        |  |  |  |

You can find out your stock level for specific product, sub-category or supplier. In this case, we put in bh20 in the sub-category. From the report, you can find out the stock level for Bbh20 as well as the total value of BH20 products (including packet and carton).

| 📴 тэс<br>10-1 | POS - 1.6.15-20191002 - LIVE<br>D-2019 14:18:31 |                                          |                        |                                                  | TSG POS    |          |              |                      |   |
|---------------|-------------------------------------------------|------------------------------------------|------------------------|--------------------------------------------------|------------|----------|--------------|----------------------|---|
|               | Inventory                                       |                                          |                        |                                                  |            |          |              |                      |   |
| K             | By Barcode<br>Barcode                           | By Form<br>Category<br>Sub Category BH20 | By Supplie<br>Supplier | r 🕢 Remove zero unit stoci                       |            |          |              |                      |   |
|               |                                                 |                                          | Invento                | ry: Location and Category                        |            |          | 10/10/201    | Printed<br>9 1.59 PM |   |
|               |                                                 |                                          | General                |                                                  |            |          |              |                      |   |
|               |                                                 |                                          | CGCTN                  | Name                                             |            |          |              | Unite                |   |
|               |                                                 |                                          | Barcode                | Cost                                             | Total Cost | Retail   | Total Retail | Units                |   |
|               |                                                 |                                          | 9310797002             | 200 Benson & Hedges 20/200 Classic Hd            | Ctn        |          |              | 1                    |   |
|               |                                                 |                                          |                        | \$291.63                                         | \$291.63   | \$303.30 | \$303.30     |                      |   |
|               |                                                 |                                          | 9310797243             | 361 Benson & Hedges 20/200 Fine Hd Cl            | n          |          |              | 3                    |   |
|               |                                                 |                                          |                        | \$291.63                                         | \$874.90   | \$303.30 | \$909.89     |                      |   |
|               |                                                 |                                          | 9310797002             | 250 Benson & Hedges 20/200 Smooth Ho<br>\$291.63 | \$583.26   | \$303.30 | \$606.59     | 2                    |   |
|               |                                                 |                                          | COPKT                  | 0201.00                                          | \$000.20   | \$000.00 | \$000.00     |                      |   |
|               |                                                 |                                          | COPKI                  | Name                                             |            |          |              | Units                |   |
|               |                                                 |                                          | Barcode                | Cost                                             | Total Cost | Retail   | Total Retail |                      |   |
|               |                                                 |                                          | 93208932               | Benson & Hedges 20 Classic H/Pkt                 |            |          |              | 4                    |   |
|               |                                                 |                                          |                        | \$29.16                                          | \$116.64   | \$30.62  | \$122.48     |                      |   |
|               |                                                 |                                          | 9310797243             | 360 Benson & Hedges 20 Fine H/Pkt                |            |          |              | 4                    |   |
|               |                                                 |                                          |                        | \$29.16                                          | \$116.64   | \$30.62  | \$122.48     |                      |   |
|               |                                                 |                                          | 93208949               | senson & Hedges 20 Smooth H/Pkt<br>\$29.16       | \$116.64   | \$30.62  | \$122.48     | 4                    |   |
|               |                                                 |                                          |                        |                                                  |            |          |              |                      |   |
|               |                                                 |                                          |                        |                                                  | \$2,099.72 |          | \$2,187.21   |                      |   |
|               |                                                 |                                          |                        |                                                  |            |          |              |                      |   |
|               |                                                 |                                          | 1                      |                                                  |            |          |              |                      | 1 |

You can also find out your total stock value (total cost and total retail) by doing following steps. Run the inventory but leave all the fields blank.

| <b>16</b> -: | 5 POS - 1.6.15-20191002 - LIVE<br>0-2019 10:46:00 | TS6 POS                         |            |
|--------------|---------------------------------------------------|---------------------------------|------------|
| Ы            | Inventory<br>By Barcode By Form                   | By Supplier                     |            |
|              | Barcode Category Sub Category                     | Supplier Remove zero unit stock |            |
|              |                                                   |                                 | Run Report |
|              |                                                   |                                 |            |
|              |                                                   |                                 |            |
|              |                                                   |                                 |            |
|              |                                                   |                                 |            |

## Go to the last page.

| TSG POS - 1.6.15-20191002 - LIVE |                       |                                            |          |         |          |     | – ø    |
|----------------------------------|-----------------------|--------------------------------------------|----------|---------|----------|-----|--------|
| -10-2019 10:48:29                |                       |                                            | TSG POS  |         |          |     | t      |
| Inventory                        |                       |                                            |          |         |          |     |        |
| 1                                |                       |                                            |          |         |          |     | Run Re |
|                                  |                       |                                            |          |         |          |     |        |
|                                  | K ( 2 ) Page 2 of 108 |                                            |          |         |          |     |        |
|                                  | Last Page             |                                            |          |         |          |     |        |
|                                  | 4 1744                | Agung Glass Bonza Cone                     |          |         |          | 2   |        |
|                                  |                       | \$1.66                                     | \$3.32   | \$6.00  | \$12.00  |     |        |
|                                  | 1871                  | Agung Glass Bonza Stem & Cone              |          |         |          | 1   |        |
|                                  |                       | \$3.89                                     | \$3.89   | \$15.00 | \$15.00  |     |        |
|                                  | 7500                  | Agung Glass Elephant waterpipe             |          |         |          | 0   |        |
|                                  |                       | \$16.50                                    | \$0.00   | \$25.00 | \$0.00   |     |        |
|                                  | 7201                  | Agung glass gold tume 19cm 1701<br>\$27.60 | \$92.50  | \$45.00 | \$135.00 | 3   |        |
|                                  | 7302                  | have Glass and time 22cm 7202              | 402.50   | \$40.00 | \$155.55 |     |        |
|                                  | 7202                  | \$27.50                                    | \$192.50 | \$45.00 | \$315.00 | '   |        |
|                                  | 7220                  | Agung Glass Gold fume 26cm                 | 4102.00  | \$10.00 | 4010.00  | 0   |        |
|                                  |                       | \$28.28                                    | \$0.00   | \$50.00 | \$0.00   | -   |        |
|                                  | 1197                  | Agung Golden Hannah                        |          |         |          | 0   |        |
|                                  |                       | \$19.80                                    | \$0.00   | \$45.00 | \$0.00   |     |        |
|                                  | 7001                  | Agung Little Rascal                        |          |         |          | 0   |        |
|                                  |                       | \$11.00                                    | \$0.00   | \$30.00 | \$0.00   |     |        |
|                                  | 1185                  | Agung Lustre Buster                        |          |         |          | 2   |        |
|                                  |                       | \$17.05                                    | \$34.10  | \$55.00 | \$110.00 |     |        |
|                                  | 1747                  | Agung Pipe Screens x5 Brass                |          |         |          | 100 |        |
|                                  |                       | \$0.33                                     | \$33.00  | \$1.00  | \$100.00 |     |        |
|                                  | 1748                  | Agung Pipe Screens x5 Steel                |          |         |          | 97  |        |
|                                  |                       | \$0.33                                     | \$31.91  | \$1.00  | \$97.00  |     |        |
|                                  | 1753                  | Agung Small Glass Cone                     |          |         |          | 1   |        |
|                                  |                       | \$4.29                                     | \$4.29   | \$8.00  | \$8.00   |     |        |
|                                  | spipe                 | Agung Small Pipe                           | 6407.05  | *** *** | 8004.00  | 39  |        |
|                                  |                       | \$2.75                                     | \$107.25 | \$6.00  | \$234.00 |     |        |

Check the total stock value (cost price and retail price)

# \$153,592.81

\$185,675.94

## 3 How to order stock depends how much you have sold?

Sometimes we need to keep stock at certain level, then we need to order stock depends on how much we have sold in a certain period. To do this, you will need to use the function "export order to document".

#### Click stock in the menu

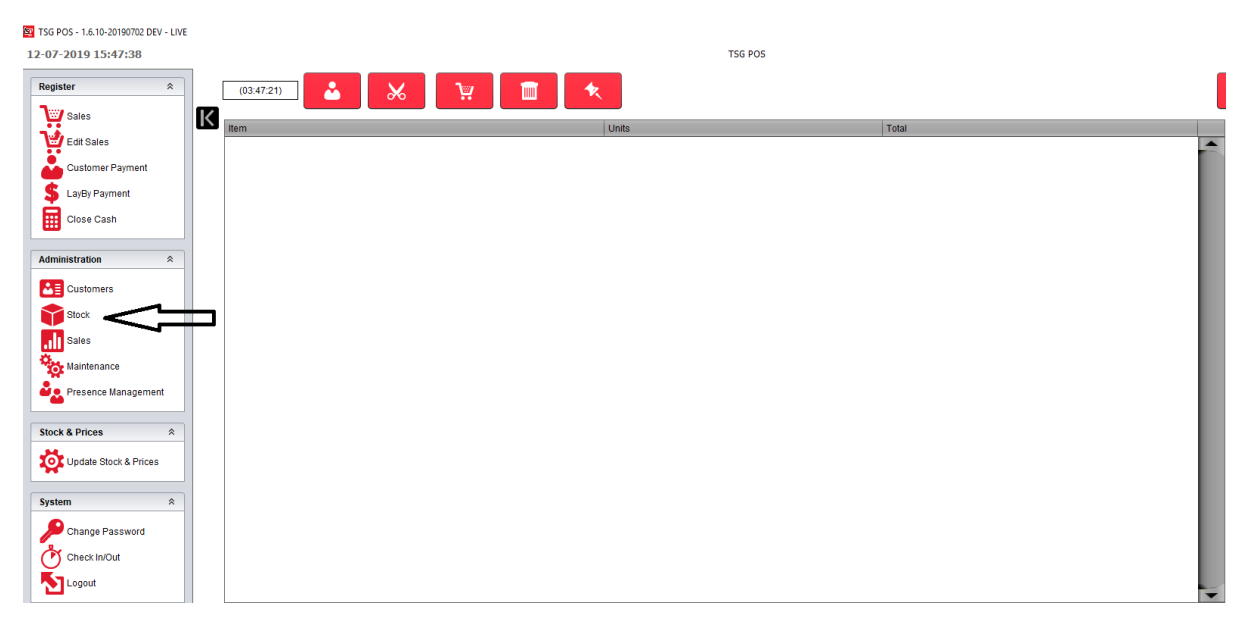

#### Click on order import/export

| 16-1 | POS - 1.6.15-20191002 - LIVE<br>0-2019 1.4:14:47 | TSG POS                        | - a ×<br><b>ts</b> g     |
|------|--------------------------------------------------|--------------------------------|--------------------------|
|      | Stock                                            |                                |                          |
| Ж    | Maintenance                                      |                                |                          |
|      | Products                                         | Promotions                     | Stock Holding            |
|      | Categories                                       | Taxes                          | Stock Movement           |
|      | Supplier Management                              | Crder ImportiExport            | Price Board              |
|      | Promotions File Export                           |                                |                          |
|      | Reports                                          |                                |                          |
|      | Sep Products                                     | Septred Promotions             | Sep Product Labels       |
|      | Catalogue                                        | Set Inventory                  | Securrent Inventory      |
|      | Se Inventory By Datetime                         | Se Inventory: Broken           | 😂 Inventory: List Detail |
|      | Se Inventory: Difference                         | Seinventory: Difference Detail | See Imported Orders      |

Select supplier, select the time frame and click export order.

| 📴 TSG POS - 1.6.15-20191002 - LIVE                                       |         |
|--------------------------------------------------------------------------|---------|
| 16-10-2019 14:17:45                                                      | TSG POS |
| Order Import/Export                                                      |         |
| Export Order To Document                                                 |         |
| Supplier Imperial                                                        |         |
| Date From 16/09/2019 12:00:00 AM Date To 16/10/2019 11:59:59 PM Export O | rder    |
| Import Order From Document                                               |         |
| Product Name, Units<br>xyz Pipe, 1<br>abc Pipe, 1                        |         |
| Import Order                                                             |         |
| Export Blank Supplier Order                                              |         |
| Supplier <default> Export Order</default>                                |         |
| Export Max Level - Stock Difference Order                                |         |
| Supplier <- Default>  Export Order                                       |         |

# Save the file to your computer.

| 🕌 Specify          | r a file to save            | ;           | × |
|--------------------|-----------------------------|-------------|---|
| Look <u>I</u> n:   | Documents                   |             |   |
| Custo              | om Office Templates         |             | 1 |
| Cutlo 🚞            | nok Files                   |             |   |
| SQL :              | Server Management Studio    |             |   |
| 📄 Visua            | al Studio 2017              |             |   |
| 👕 WeCt             | hat Files                   |             |   |
| Crder 📄            | rEx-BATA-2019-10-16.csv     |             |   |
|                    |                             |             | 1 |
| File <u>N</u> ame  | CrderEx-Imperial-2019-10-16 |             |   |
| Files of <u>Ty</u> | pe: CSV file                | •           |   |
|                    |                             | Save Cancel |   |

Open the excel file.

| A1 • : × ✓ $f_x$ Product Name |                                      |       |           |            |
|-------------------------------|--------------------------------------|-------|-----------|------------|
|                               | А                                    | В     | с         | D          |
| 1                             | Product Name                         | Units | Unit Cost | Total Cost |
| 2                             | Camel 25/200 Blue Ctn                | 0     | 312.98    | 0          |
| 3                             | Camel 25/200 Filter Ctn              | 0     | 312.98    | 0          |
| 4                             | Champion Ruby 15g                    | 23    | 27.03     | 621.69     |
| 5                             | Champion 20g Legendary Ruby          | 16    | 35.38     | 566.08     |
| 6                             | Champion 25g Legendary Blue Pch      | 2     | 43.01     | 86.02      |
| 7                             | Champion 25g Legendary Ruby Pch      | 28    | 43.01     | 1204.28    |
| 8                             | Champion Ruby 50 Ruby Pch            | 8     | 86.58     | 692.64     |
| 9                             | Davidoff 20/200 Classic Gold Ctn     | 1     | 326.29    | 326.29     |
| 10                            | Davidoff 20/200 Classic Ctn          | 0     | 326.29    | 0          |
| 11                            | Drum 30 Classic Leaf Pouch           | 1     | 53.59     | 53.59      |
| 12                            | Drum 50 Fresh Menthol Pouch          | 10    | 88.8      | 888        |
| 13                            | Drum 50 Smooth Leaf Pouch            | 9     | 88.8      | 799.2      |
| 14                            | Golden Virginia 30g Prem Blend Tin   | 2     | 56.05     | 112.1      |
| 15                            | Horizon 50/200 Blue Ctn Np           | 0     | 259.28    | 0          |
| 16                            | Horizon 50/200 Menthol Blue Ctn Np   | 4     | 259.28    | 1037.12    |
| 17                            | Horizon 50/200 Menthol Yellow Ctn Np | 3     | 259.28    | 777.84     |
| 18                            | Horizon 50/200 Purple Ctn Np         | 1     | 259.28    | 259.28     |
| 19                            | Horizon 50/200 Yellow Ctn Np         | 4     | 259.28    | 1037.12    |
| 20                            | Horizon 50/200 White Ctn Np          | 7     | 259.28    | 1814.96    |
| 21                            | Horizon 93mm 20/200 Blue Ctn         | 12    | 249.94    | 2999.28    |
| 22                            | Horizon 93mm 20/200 Gold Ctn         | 1     | 249.94    | 249.94     |
| 23                            | Horizon 93mm 20/200 Red Ctn          | 4     | 249.94    | 999.76     |
| 24                            | Horizon 93mm 20/200 Purple Ctn       | 4     | 249.94    | 999.76     |
| 25                            | Horizon 30/180 Menthol Blue Ctn      | 1     | 223.82    | 223.82     |
| 26                            | Horizon 30/180 Purple Ctn            | 5     | 223.82    | 1119.1     |
| 27                            | Horizon 30/180 Red Ctn               | 0     | 223.82    | 0          |
| 28                            | Horizon 30/180 White Ctn             | 11    | 223.82    | 2462.02    |
| 29                            | Horizon 30/180 Blue Ctn              | 8     | 223.82    | 1790.56    |
| 30                            | Horizon 30/180 Orange Ctn            | 3     | 223.82    | 671.46     |
| 31                            | Horizon Blue 25g Ryo                 | 3     | 42.1      | 126.3      |
| 32                            | Horizon Menthol Blue 25g Ryo         | 6     | 42.1      | 252.6      |

In this case, these are the stock that the store has sold from 16/09/2019 to 16/10/2019 (In cartons and tobacco only, the packets would convert to carton as well). This file can be helpful for your next order if you want to maintain your stock at a certain level. Also, this excel file can also be used in import order from document function if you use stock control in the POS.

# Locate the file and click import order.

| TSG POS - 1.6.15-20191002 - LIVE<br>16-10-2019 14:47:29                   | TSG POS |
|---------------------------------------------------------------------------|---------|
| Order Import/Export                                                       |         |
| Export Order To Document                                                  |         |
| Suppler <default></default>                                               |         |
| Date From 16/09/2019 12:00:00 AM Date To 16/10/2019 11:59:59 PM Export Or | der     |
| Import Order From Document CSV SAMPLE FORMAT                              |         |
| OrderEx-Imperial-2019-10-16.csv Product Name, Units xj2 Pipe, 1           |         |
| abcPipe, 1<br>defPipe, 2                                                  |         |
|                                                                           |         |
| Export Blank Supplier Order                                               |         |
| Suppler <default> Export Order</default>                                  |         |
| Export Max Level - Stock Difference Order                                 |         |
| Supplier <default>  Export Order</default>                                |         |
|                                                                           |         |
| Message ×                                                                 |         |
|                                                                           |         |
| Import Successful                                                         |         |
| ОК                                                                        |         |

# 4 How do you disable discontinued product and remove unused product from stock control?

If you use stock control regularly (No matter you are using import/export or stock movement). You would notice that there are many discontinued and unused products on the product list. To remove those products on the list, you need to change the status of the product to inactive.

If we export a product list of BATA, we can see that a lot of products has not been used for a long time such as multi pack card, Benson & Hedges 23 etc. In order to shorten the list, we will disable product for this supplier.

| AutoSave Off 📙 ∽ < マ 🗢 |                                                                                                    |                     |                  |            |  |
|------------------------|----------------------------------------------------------------------------------------------------|---------------------|------------------|------------|--|
| F                      | File Home Insert Page Layout Formulas Data Review                                                                                                    |                     |                  |            |  |
| [                      | Calibri 1                                                                                                    | 1 ~ A^ /            | <b>∧</b> ~   ≡ ≡ | = = 🧞      |  |
| Pa                     | $\begin{array}{c c} \square & \square & \square \\ \hline \square & \square & \square \\ \hline \blacksquare & \blacksquare \\ \hline \blacksquare & \blacksquare \\ \hline \blacksquare \\ \hline \blacksquare \\ \hline \blacksquare \\ \hline \blacksquare \\ \hline \blacksquare \\ \hline \blacksquare \\ \hline \blacksquare \\ \hline \blacksquare \\ \hline \blacksquare \\ \hline \blacksquare \\ \hline \blacksquare \\ \blacksquare \\$ | <u>⊘</u> ~ <u>A</u> | ~   <u>=</u> =   | ≡          |  |
|                        | V V Format Painter                                                                                                    |                     |                  |            |  |
|                        | Clipboard 12 Font                                                                                                    |                     | Tar I            | A          |  |
| A                      | $\bullet$ : $\times$ $\checkmark$ $f_{x}$ Produc                                                                                                    | t Name              |                  |            |  |
|                        | A                                                                                                    | В                   | с                | D          |  |
| 1                      | Product Name                                                                                                    | Units               | Unit Cost        | Total Cost |  |
| 2                      | B&H 20 Multi Pack Card                                                                                                    | 0                   | 0                | 0          |  |
| 3                      | B&H 25 Multi Pack Card                                                                                                    | 0                   | 0                | 0          |  |
| 4                      | Benson & Hedges 20 Classic H/Pkt                                                                                                    | 0                   | 29.16            | 0          |  |
| 5                      | Benson & Hedges 20 Fine H/Pkt                                                                                                    | 0                   | 29.16            | 0          |  |
| 6                      | Benson & Hedges 20 Smooth H/Pkt                                                                                                    | 0                   | 29.16            | 0          |  |
| 7                      | Benson & Hedges 20/200 Classic Hd Ctn                                                                                                    | 0                   | 291.63           | 0          |  |
| 8                      | Benson & Hedges 20/200 Fine Hd Ctn                                                                                                    | 0                   | 291.63           | 0          |  |
| 9                      | Benson & Hedges 20/200 Smooth Hd Ctn                                                                                                    | 0                   | 291.63           | 0          |  |
| 10                     | Benson & Hedges 23 Demi Classic Pkt                                                                                                    | 0                   | 14.78            | 0          |  |
| 11                     | Benson & Hedges 23 Demi Smooth Pkt                                                                                                    | 0                   | 14.78            | 0          |  |
| 12                     | Benson & Hedges 23 Gold Pkt                                                                                                    | 0                   | 30.37            | 0          |  |
| 13                     | Benson & Hedges 23/138 Demi Classic Ctn                                                                                                    | 0                   | 88.68            | 0          |  |
| 14                     | Benson & Hedges 23/138 Demi Smooth Ctn                                                                                                    | 0                   | 88.68            | 0          |  |
| 15                     | Benson & Hedges 23/184 Gold Ctn                                                                                                    | 0                   | 242.94           | 0          |  |
| 16                     | Benson & Hedges 25 Classic Pkt                                                                                                    | 0                   | 39.35            | 0          |  |
| 17                     | Benson & Hedges 25 Fine Pkt                                                                                                    | 0                   | 39.35            | 0          |  |
| 18                     | Benson & Hedges 25 Rich Pkt                                                                                                    | 0                   | 39.35            | 0          |  |
| 19                     | Benson & Hedges 25 Smooth Pkt                                                                                                    | 0                   | 39.35            | 0          |  |
| 20                     | Benson & Hedges 25 Subtle Pkt                                                                                                    | 0                   | 39.35            | 0          |  |
| 21                     | Benson & Hedges 25 Ultimate Pkt                                                                                                    | 0                   | 39.35            | 0          |  |
| 22                     | Benson & Hedges 25/200 Classic Ctn                                                                                                    | 0                   | 314.79           | 0          |  |
| 23                     | Benson & Hedges 25/200 Fine Ctn                                                                                                    | 0                   | 314.79           | 0          |  |
| 24                     | Benson & Hedges 25/200 Rich Ctn                                                                                                    | 0                   | 314.79           | 0          |  |
| 25                     | Benson & Hedges 25/200 Smooth Ctn                                                                                                    | 0                   | 314.79           | 0          |  |
| 26                     | Benson & Hedges 25/200 Subtle Ctn                                                                                                    | 0                   | 314.79           | 0          |  |
| 27                     | Benson & Hedges 25/200 Ultimate Ctn                                                                                                    | 0                   | 314.79           | 0          |  |
| 28                     | Benson & Hedges 25x2 Classic Twin Pack                                                                                                    | 0                   | 78.69            | 0          |  |
| 29                     | Benson & Hedges 25x2 Fine Twin Pack                                                                                                    | 0                   | 78.69            | 0          |  |
| 30                     | Benson & Hedges 25x2 Rich Twin Pack                                                                                                    | 0                   | 78.69            | 0          |  |
| 31                     | Benson & Hedges 25x2 Smooth Twin Pk                                                                                                    | 0                   | 78.69            | 0          |  |

### Click stock in the menu

| TSG POS - 1.6.10-20190702 DEV - LIVE |            |         |       |          |
|--------------------------------------|------------|---------|-------|----------|
| 12-07-2019 15:47:38                  |            | TSG POS |       |          |
| Register *                           | (03:47:21) | *       |       | <b>I</b> |
| Sales K                              | Item       | Units   | Total | _        |
| Edit Sales                           |            | onto    | 19100 | <b>_</b> |
| Customer Payment                     |            |         |       |          |
| S LayBy Payment                      |            |         |       |          |
| Close Cash                           |            |         |       |          |
|                                      |            |         |       |          |
| Administration                       |            |         |       |          |
| Customers                            |            |         |       |          |
| Stock                                | ]          |         |       |          |
| Sales                                |            |         |       |          |
| Maintenance                          |            |         |       |          |
| Presence Management                  |            |         |       |          |
| Church & Delawa                      |            |         |       |          |
| Stock & Plices                       |            |         |       |          |
| Update Stock & Prices                |            |         |       |          |
| System *                             |            |         |       |          |
| Change Password                      |            |         |       |          |
| Chack In/Out                         |            |         |       |          |
|                                      |            |         |       |          |
| Logour                               |            |         |       | -        |

# Click on stock

| 😼 TSG | POS - 1.6.15-20191002 - LIVE |                              | - • ×                   |
|-------|------------------------------|------------------------------|-------------------------|
| 16-10 | -2019 15:52:53               | TSG POS                      | tsg                     |
|       | Stock                        |                              |                         |
| Ж     | Maintenance                  |                              |                         |
|       | Products                     | Promotions                   | Stock Holding           |
|       | Categories                   | Taxes                        | Stock Movement          |
|       | Supplier Management          | Corder Import/Export         | Price Board             |
|       | Promotions File Export       |                              |                         |
|       | Reports                      |                              |                         |
|       | Separate Products            | Septred Promotions           | Separate Product Labels |
|       | Catalogue                    | Se Inventory                 | Surrent Inventory       |
|       | Set Inventory By Datetime    | See Inventory: Broken        | Serventory: List Detail |
|       | Set Inventory: Difference    | thventory: Difference Detail | See Imported Orders     |

#### Select BATA as supplier and click refresh button.

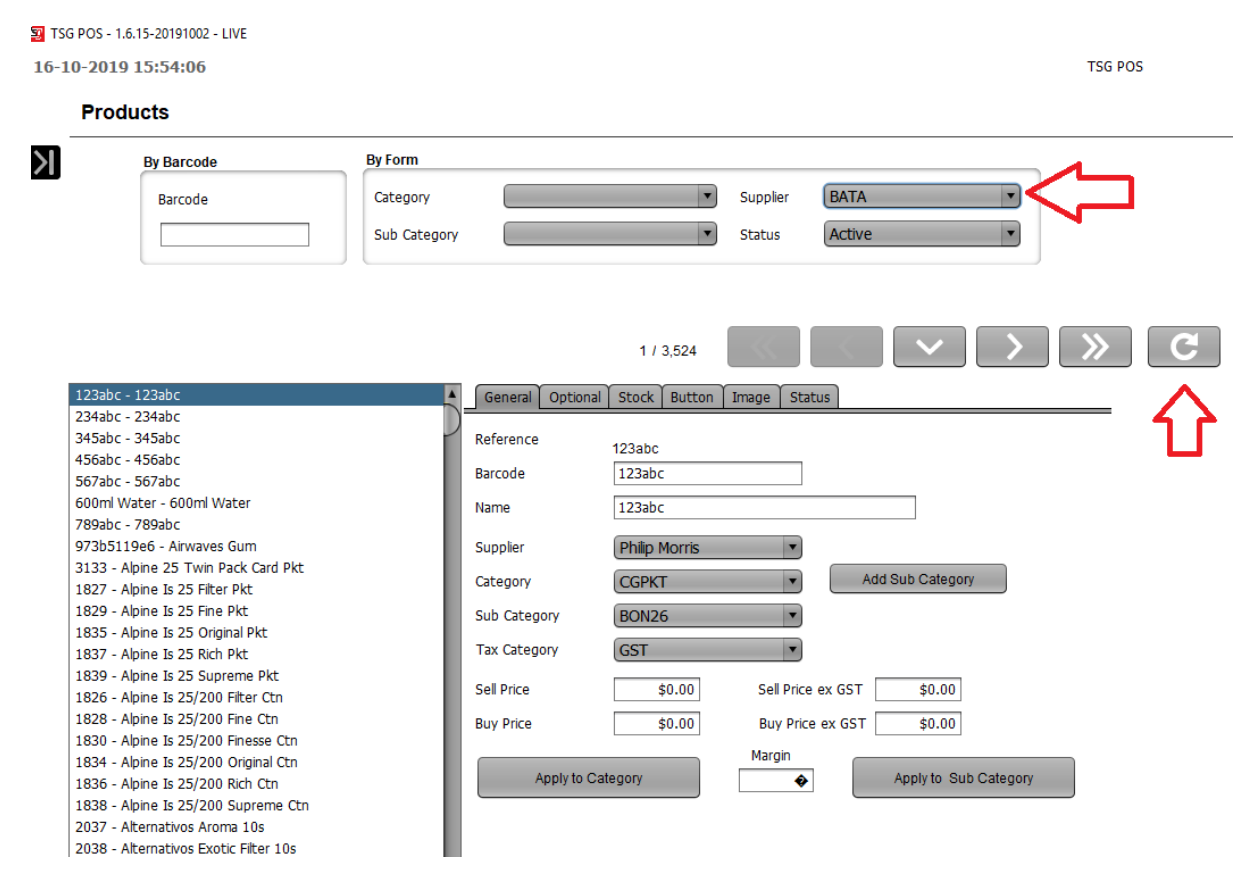

Now the product list will only show BATA product, now click on status.

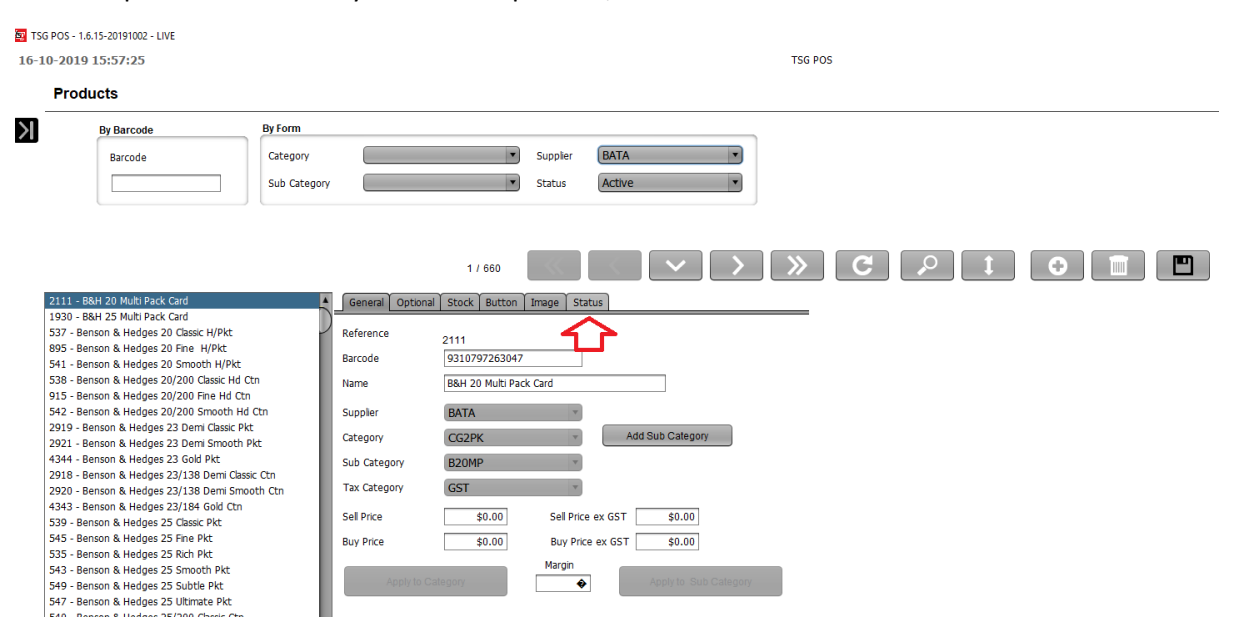

| 🗐 T | SG POS - 1.6.15-20191002 - LIVE                                                                                                    |                                                                                                    |
|-----|----------------------------------------------------------------------------------------------------|----------------------------------------------------------------------------------------------------|
| 17- | -10-2019 10:48:09                                                                                                    | TSG POS                                                                                                    |
|     | Products                                                                                                    |                                                                                                    |
| X   | Products By Barcode By Grom Barcode By Grom Category Sub Catego Sub Catego Category Sub Catego Category Sub Category Sub C | y Suppler BATA<br>y Status Active<br>1 / 709 Y Y Y C P I O II III<br>General Optional Stock Button Image Status<br>This product is curently: Active<br>(De)Activate Product<br>(De)Activate Sub Category<br>(De)Activate Sub Category<br>(De)Activate Sub Category |
|     | 543 - Benson & Hedges 25 Smooth Pkt<br>549 - Benson & Hedges 25 Subtle Pkt                                                                                                    |                                                                                                    |
|     | 547 - benson & Hedges 25 Uitimate PKt                                                                                                    | A                                                                                                    |

There are four ways to disable/enable product.

Activate/Deactivate product

Activate/Supplier

Activate/Category

Activate/Sub-category

#### This product is curently: Active

| (De)Activate Product      | Reference    | 537                              |
|---------------------------|--------------|----------------------------------|
|                           | Barcode      | 93208932                         |
| (De)Activate Sub Category | Name         | Benson & Hedges 20 Classic H/Pkt |
|                           | Supplier     | BATA                             |
| (De)Activate Category     | Category     | CGPKT   Add Sub Category         |
|                           | Sub Category | BH20 🔻                           |
| (De)Activate Supplier     | Tax Category | GST *                            |

In this case, we take Benson & Hedges 20 as an example.

| Activate/Deactivate product | Disable just Benson & Hedges 20 Classic H/Pkt    |
|-----------------------------|--------------------------------------------------|
| Activate/Supplier           | Disable the product supplier, BATA in this case  |
| Activate/Category           | Disable the product category, CGPKT in this case |
| Activate/Sub-category       | Disable the product sub-category, BH20 series.   |

If we click Activate/Supplier, now the product list will be empty as all the BATA Product has been disabled, and the product status now inactive.

| 0-20 | 019 14:30:50 |                                     | TSG POS        |
|------|--------------|-------------------------------------|----------------|
| Pr   | oducts       |                                     |                |
|      | By Barcode   | By Form                             |                |
|      | Barcode      | Category Supp                       | lier BATA 🔻    |
|      |              | Sub Category State                  | IS Active      |
|      |              | _                                   |                |
|      |              | 3 / 709                             |                |
|      |              | General Optional Stock Button Image | Status         |
|      |              |                                     |                |
|      |              | This product is cure                | ntly: Inactive |
|      |              | (De)Activate F                      | roduct         |
|      |              | (De)Activate Sub                    | Category       |
|      |              | (De)Activate C                      | ategory        |
|      |              | (De)Activate S                      | upplier        |
|      |              |                                     |                |
|      |              |                                     |                |
|      |              |                                     |                |
|      |              |                                     |                |

What if I would just want BH20 to be active? Since we have disabled all the product from BATA, we need to find BH20 from the inactive product list. Change the status to inactive or all , refresh the page.

| 🔯 TSG | POS - 1.6.15-20191002 - LIVE |                                     |                                              |                  |         |   |  |
|-------|------------------------------|-------------------------------------|----------------------------------------------|------------------|---------|---|--|
| 17-10 | Products                     |                                     |                                              |                  | ISG POS |   |  |
| Х     | By Barcode Barcode           | By Form<br>Category<br>Sub Category | ▼ Suppler<br>▼ Status                        | BATA             |         |   |  |
|       |                              | General Or                          | 3 / 709                                      | atus<br>Inactive |         | p |  |
|       |                              |                                     | (De)Activate Sub Cate<br>(De)Activate Catego | ao.              |         |   |  |
|       |                              |                                     | (De)Activate Suppli                          | er               |         |   |  |

Highlight bh20 product again, select status and click activate subcategory.

| 🔄 TS<br>17-1 | G POS - 1.6.15-20191002 - LIVE<br>10-2019 15:24:11                                                                                                    | TSG POS                                                                     |
|--------------|----------------------------------------------------------------------------------------------------|-----------------------------------------------------------------------------|
|              | Products                                                                                                    |                                                                             |
| Х            | By Barcode By Form<br>Barcode Category<br>Sub Catego                                                                                                    | y Suppler BATA Y<br>Status Inactive Y                                       |
|              | 2111 - 88H 20 Multi Pack Card           1930 - 88H 25 Multi Pack Card           587 - Benson & Hedges 20 Classic H/Pkt.           695 - Benson & Hedges 20 Smooth H/Pkt           6310 - 88H 25 Multi Pack Card           541 - Benson & Hedges 20 Smooth H/Pkt           6310 - Benson & Hedges 20 Smooth SMT Pkt           538 - Benson & Hedges 20 Smooth SMT Pkt           538 - Benson & Hedges 20/200 Smooth Hd Ctn           242 - Benson & Hedges 23 Oem Classic Hd Ctn           291 - Benson & Hedges 23 Oem Classic Pkt           292 - Benson & Hedges 23 Oem Classic Pkt           2938 - Benson & Hedges 23 Oem Classic Pkt           2948 - Benson & Hedges 23 Oem Classic Pkt           2939 - Benson & Hedges 23 Classic Pkt           2949 - Benson & Hedges 23 Classic Pkt           2950 - Benson & Hedges 23 Classic Pkt           545 - Benson & Hedges 25 Classic Pkt           545 - Benson & Hedges 25 Classic Pkt           547 - Benson & Hedges 25 Smooth Pkt           549 - Benson & Hedges 25 Ultrate Pkt Sm           547 - Benson & Hedges 25 Ultrate Pkt Sm           549 - Benson & Hedges 25 Vintage Red Pkt Sm           14995316/c - Benson & Hedges 25 Vintage Red Pkt Sm           540 - Benson & Hedges 25/200 Classic Cm           540 - Benson & Hedges 25/200 Classic Cm           540 - Benson & Hedges 25/200 Classic Cm | 3 / 709 K K V V V C P I O M P<br>General Optional Stock Button Image Status |

#### Click yes.

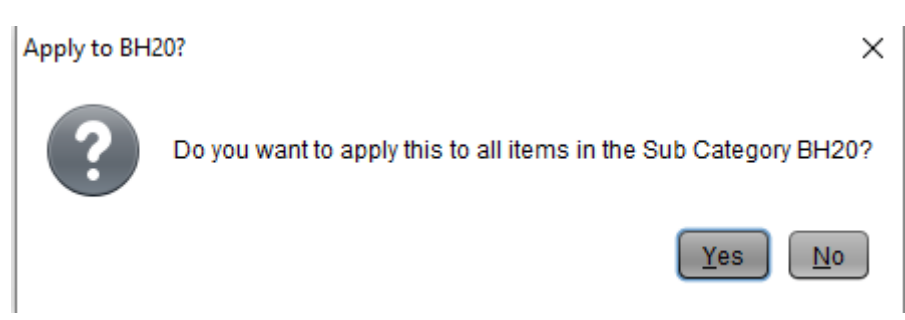

Now the bh20 products are active.

If we generate an export order form for BATA. Only bh20 will be on the product list. It can be very helpful way to shorten the product list by disabling unused products.

| AutoSave 💽 🖪 ウェ 🔍 🗢 |                                                                  |                                                                                                    |                          |            |                |  |
|---------------------|------------------------------------------------------------------|----------------------------------------------------------------------------------------------------|--------------------------|------------|----------------|--|
| Fi                  | le Home Insert Page Layout                                       | Formulas                                                                                                    | Data                     | Review     | View           |  |
| Pa                  | Calibri Calibri B I U ~ □ Clipboard Calibri Calibri Calibri Fort | <ul> <li>11 </li> <li>✓ 11 </li> <li>✓ 4</li> <li>✓ 4<td>A^ A   ≡<br/><u>A</u> ~ ≡</td><td>= =</td><td>≫~ et<br/>≅ ≅ Ē</td></li></ul> | A^ A   ≡<br><u>A</u> ~ ≡ | = =        | ≫~ et<br>≅ ≅ Ē |  |
| A1                  | A1 $\checkmark$ : $\land$ $\checkmark$ $f_x$ Product Name        |                                                                                                    |                          |            |                |  |
|                     | А                                                                | В                                                                                                    | С                        | D          | E              |  |
| 1                   | Product Name                                                     | Units                                                                                                    | Unit Cost                | Total Cost | t              |  |
| 2                   | Benson & Hedges 20 Classic H/Pkt                                 | 0                                                                                                    | 29.16                    | 0          |                |  |
| 3                   | Benson & Hedges 20 Fine H/Pkt                                    | 0                                                                                                    | 29.16                    | 0          |                |  |
| 4                   | Benson & Hedges 20 Smooth H/Pkt                                  | 0                                                                                                    | 29.16                    | 0          |                |  |
| 5                   | Benson & Hedges 20/200 Classic Hd Ctn                            | 0                                                                                                    | 291.63                   | 0          |                |  |
| 6                   | Benson & Hedges 20/200 Fine Hd Ctn                               | 0                                                                                                    | 291.63                   | 0          |                |  |
| 7                   | Benson & Hedges 20/200 Smooth Hd Ctn                             | 0                                                                                                    | 291.63                   | 0          |                |  |
| 8                   | GRAND TOTAL                                                      |                                                                                                    |                          | 0          |                |  |
| 9                   | Discount                                                         |                                                                                                    |                          | 0          |                |  |
| 10                  | Discounted Total                                                 |                                                                                                    |                          | 0          |                |  |
| 11                  |                                                                  |                                                                                                    |                          |            |                |  |

If you use stock movement for stock control. You would only find bh20 product in the product list.

| 😰 Product List    |                                                  |           | ×     |
|-------------------|--------------------------------------------------|-----------|-------|
| Barcode           |                                                  |           |       |
| Name              |                                                  | CE        |       |
| Category          |                                                  |           | OW    |
| Sub Category      |                                                  |           | - Yêz |
| Supplier          | BATA                                             | 48 51     | / 8   |
| Buy Price         | None                                             | - 41 - Ot | 08    |
| Sell Price ex GST | None                                             |           | 28    |
| Sort By           | Name Sell Price Sell Price (inc<br>GST & Promos) |           |       |
|                   | Execute Select All                               | 0         |       |
| 6361b6<br>\$30.   | id14c - Benson & Hedges 20 Smooth Soft Pkt 59    |           |       |
| 537 - B           | enson & Hedges 20 Classic H/Pkt                  |           |       |
| 541 - B<br>\$31.  | enson & Hedges 20 Smooth H/Pkt<br>64             |           |       |
| 895 - B<br>\$31.  | enson & Hedges 20 Fine H/Pkt                     |           |       |
|                   | V OK Cancel                                      |           |       |